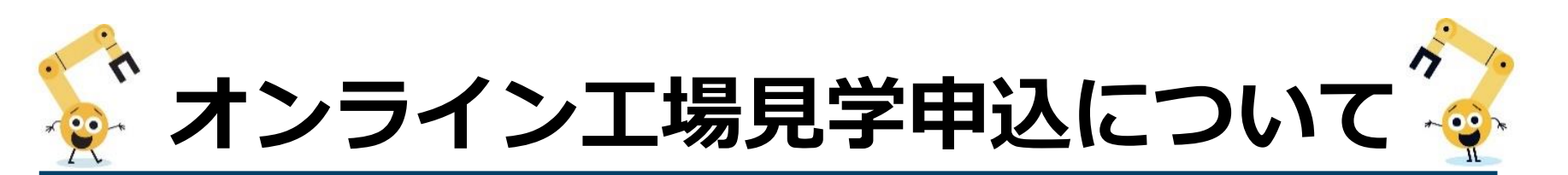

## 当日までの流れ

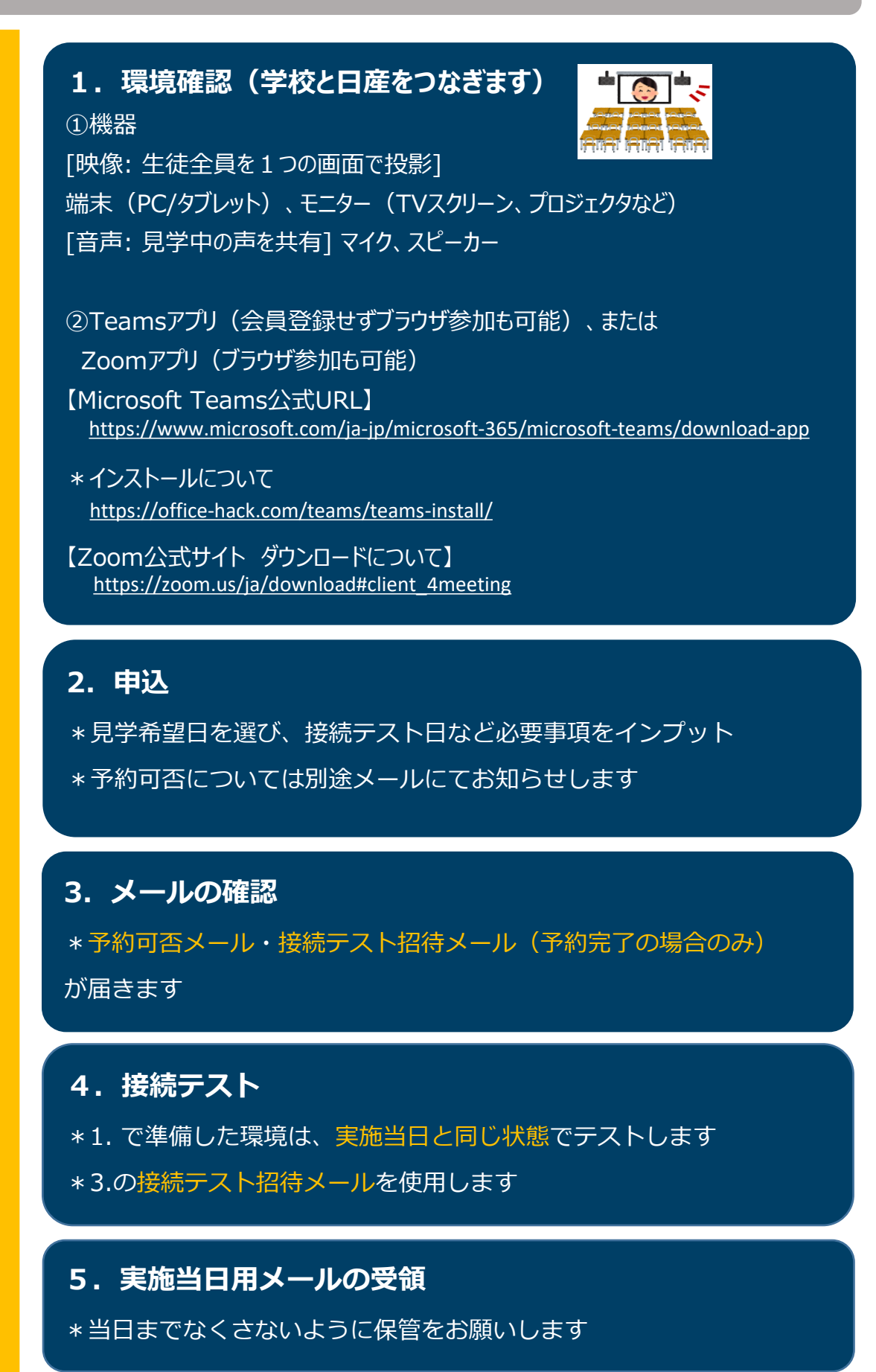

実施当日

\*スタート前の接続完了にご協力ください